## Geographies of Sound: course blog

## url: https://courseblogs.bard.edu/geosounds16

This semester, we are using a SoundCloud accounts and a group to share and archive all of our audio files (especially files above 2M in size).

## JOIN THE GROUP! https://soundcloud.com/groups/bard\_arthmus\_343

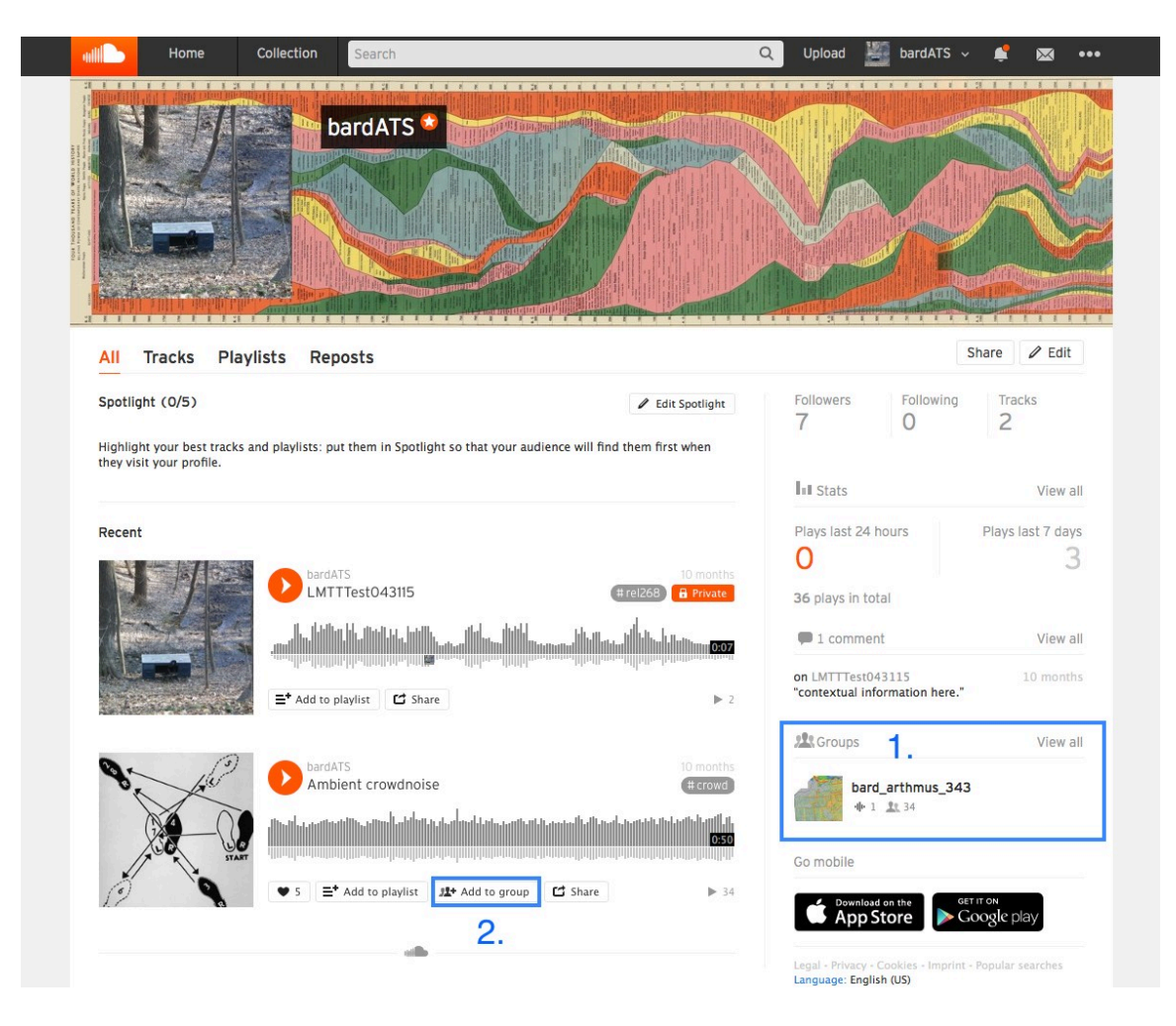

(click the JOIN button)

1. If you haven't done so, **please create your own SoundCloud account**. Confirm that you've successfully joined the **bard\_artmus\_343** Group – it should be listed under your new account's **GROUPS**.

Tips: Unless you use the SoundCloud Android app, you will need to transfer your audio files from your mobile device (if created there) to a computer and upload them via the web. You might be able to email them (from a Gmail account), use Airdrop (on an iPhone) or Google Drive (on Android) or save them to Dropbox account. Do whatever works best for you. 2. Share your audio file to the **bard\_artmus\_343** Group before adding them to your blog Portfolio. Simply click the **Add to Group** link. Then, get your file's *embed code*.

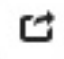

- a. To do this, click the **SHARE** icon.
- b. In the pop-up window, click **EMBED**.
- c. Check the box next to "WordPress Code."
- d. Copy the generated code in the text box.

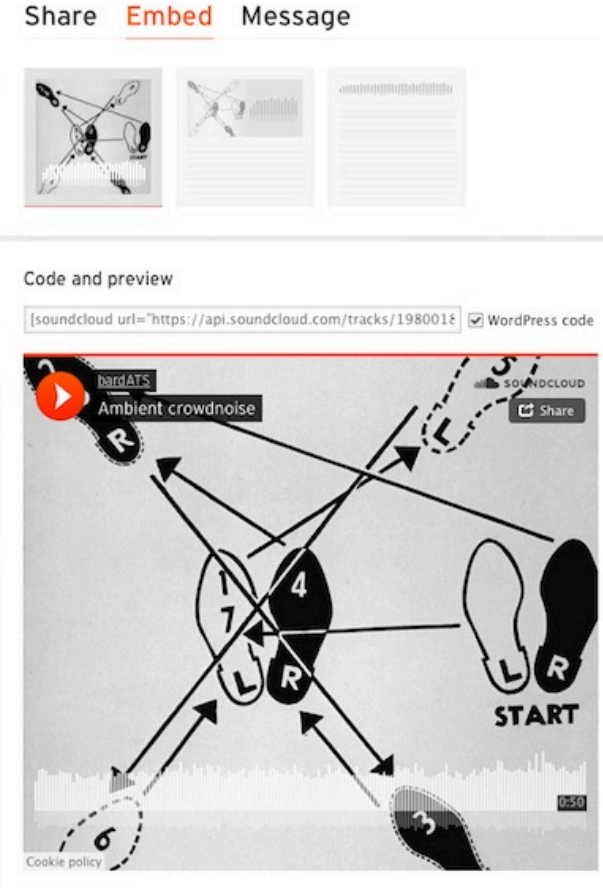

More options 👻

3. (Navigate to the courseblog): <u>https://courseblogs.bard.edu/geosounds16</u>

Click on the **PORTFOLIO** link in the **DASHBOARD** (on the left sidebar). Then, click **ADD NEW** Project.

- 4. Enter your Portfolio (post) **TITLE**.
- 5. Click on the **TEXT EDITOR** tab and paste your embed code into the editor box. You can switch back and forth between the VISUAL and the TEXT EDITOR tabs as needed.
  - a. Assign your portfolio to the appropriate **Project Type** (for example: Mixtape, Acoustic Penpals).
  - b. Enter the appropriate **Project Tag** (bard, al quds, smolny)
  - c. Don't use the Tag option, only the Project Tag option...or things get confusing.
  - d. **PUBLISH** your portfolio!